# Guía para adjuntar una fotografía en caso de incidencia

# Paso 1 Acceder a la web

- Acceda a la página <u>https://www.madrid.es/tarjetaazul</u>
- Pinche Tramitar En Línea
- Pinche Adjuntar una fotografía

| E di Escuchar             | •                   |                                                                                   |                                               | (€) (C) (C) (C) (C) (C) (C) (C) (C) (C) (C                  |
|---------------------------|---------------------|-----------------------------------------------------------------------------------|-----------------------------------------------|-------------------------------------------------------------|
| Tarjeta Azu<br>(EMT) y me | l de transpo<br>tro |                                                                                   | ] Tramitar en línea                           |                                                             |
| Información               | Requisitos          | Cómo realizar el trámite                                                          | Documentación                                 | Más Información                                             |
| Descripción               |                     | La Tarjeta Azul es un Titulo de Transporte<br>empadronados en la ciudad de Madrid | Público (TTP) para ci<br>que cumplan determin | udadanos y ciudadanas<br>iados requisitos y unos límites de |

# Paso 2 Identificación electrónica

• Seleccione un método de identificación electrónica

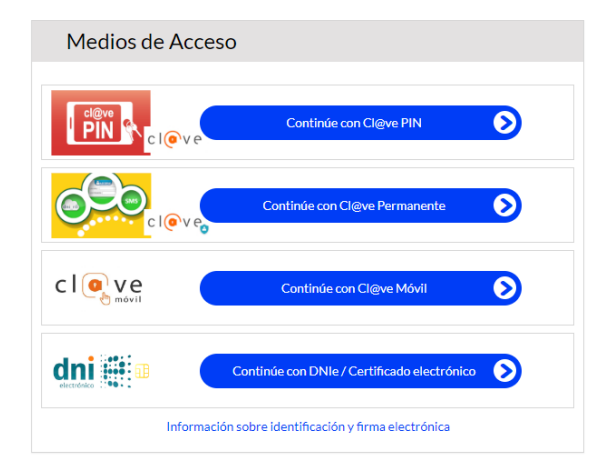

# Paso 3 Pulsar Adjuntar foto junto a su solicitud

• Revise el aviso inicial al principio de la pantalla

"Se han encontrado incidencias en su Tarjeta Azul. La solicitud con código F8-6109 tiene una incidencia en la fotografía..."

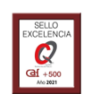

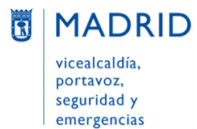

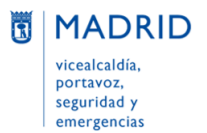

- Vaya al final de la página
- Localice la solicitud F8-XXXXX con estado "Enviado a CRTM con incidencias"
- Pulse el botón Adjuntar foto que encontrará a la derecha

| i | Se han encontrado incidenci<br>La solicitud con código F8-6109 ti<br>aportar una nueva fotografía. Le re<br><u>Azul</u> | as en su Tarjeta Azu<br>ene una incidencia en l<br>ecomendamos que revi | ul<br>a fotografía. Pulse el<br>ise los requisitos que | botón <b>Adjuntar foto</b> que va a encon<br>debe cumplir la fotografía aportada | trar en la sección In<br>en la <u>Guía Rápida d</u> | ıform<br><u>te soli</u> |
|---|----------------------------------------------------------------------------------------------------|-------------------------------------------------------------------------|--------------------------------------------------------|----------------------------------------------------------------------------------|-----------------------------------------------------|-------------------------|
|   | INFORMACIÓ                                                                                                    | IN DE TARJETAS                                                          |                                                        |                                                                                  |                                                     |                         |
|   |                                                                                                    | Código de Tarjeta                                                       | Fecha de Creación                                      | Estado 1                                                                         | Acciones                                            | -                       |
|   |                                                                                                    | F8-6109                                                                 | 14-07-2023                                             | Enviado a CRTM con Incidencias                                                   | Adjuntar foto                                       | 2                       |
|   |                                                                                                    | F8-6107                                                                 | 11-07-2023                                             | Baja                                                                             |                                                     |                         |
|   |                                                                                                    | F8-6104                                                                 | 10-07-2023                                             | Baja                                                                             |                                                     |                         |
|   |                                                                                                    | F8-6103                                                                 | 10-07-2023                                             | Baja                                                                             |                                                     |                         |

#### Paso 4 Revisar los requisitos de la fotografía

- Consulte los requisitos de la fotografía que debe enviar en el enlace que puede encontrar en la parte inferior del cajetín de fotografía..
- A continuación, pulse el botón Seleccione una fotografía para cargar la imagen

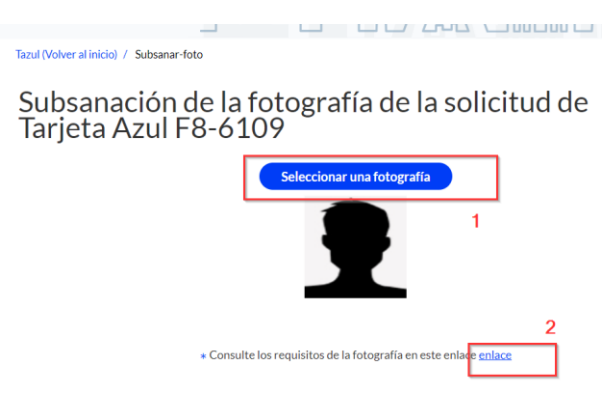

# Paso 5 Enviar la fotografía

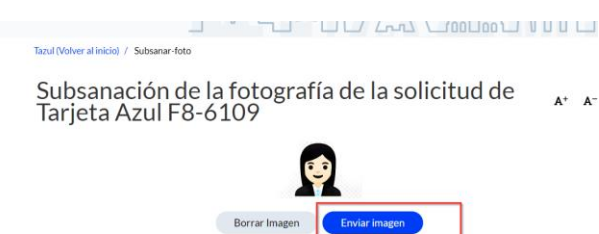

\* Con

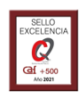

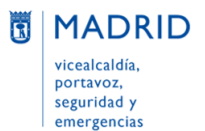

Dirección General de Atención a la Ciudadanía Línea**madrid** 

- Revise que la fotografía se ha cargado. En caso contrario, pulse **Borrar Imagen** para cargar una nueva foto.
- Pinche Enviar fotografía

#### Paso 6 Resultado del envío

Se ha adjuntado correctamente la fotografía a su solicitud de Tarjeta Azul

Le informamos de que su fotografía se ha enviado con éxito y de que la resolución de la incidencia puede demorarse unos días, hasta que se revise dicha fotografía. Entonces se le comunicará por el método de contacto informado. En todo caso, puede consultar el estado de su solicitud en la web <u>madrid.es/tarjetaazul-Tramitar en línea</u>. Gracias por su comprensión.

| ιu   | roducción de Datos                                                                                                    |
|------|----------------------------------------------------------------------------------------------------|
| 0    | 1 02 03 04 05                                                                                                    |
| Da   | tos personales y estado de tramitación                                                                                                    |
| Enit | sita pantalla podrá ver los datos personales procedentes de su identificación electrónica (no son editables), datos de contacto y estado de imitación si la ha iniciado.                                                                                                    |
| Sin  | ecesita ayuda a la navegación, puede consultar la guía rápida de tramitación que encontrará en el siguiente enlace: Acceso a la guía                                                                                                    |
| ٩    | Tenge en cuestia antes de relienar el formulario<br>9 - Ye dispose dun titulo de transporte de donos auxi, en debe inicitar Tenjes Acul hesta defender, momento en la par faita menos de un mes para para<br>Historicana, els de nomes de Camono de labora de de Tengenetes de Maida Januaria La validade de tarjeta auto.<br>9 - Benames<br>2 - La validade el tentorio de Salva debe target a donos de la Tengenetes de Maida Januaria La validade de tarjeta auto.<br>9 - Benames<br>2 - La validade el tentorio de Salva debe target de Camono de la Tengenetes de La validade de tarjeta de La validade de Tengenetes de Maida<br>2 - La validade el tentorio de Salva debe target de la validade de La validade de Camono de Tengenetes de Maida<br>2 - La validade el tentorio de Salva de Salva de Salva de la Validade de La validade de Camono de Tengenetica de La validade de Camono de Tengenetes de Maida<br>2 - La validade de tengenetica de La validade de Camono de Salva de Salva d |
| 1    | Se ha adjuntado connectamente la fotografía a su solicitad de Tarjeta Arul<br>La Informance de una Indegrafía este mañdar con étint y cas la restañción de la Inderda puele demoriane unos días haita que se revise dicha faita<br>Entonces se le comunicará por el método de contacto informado. En todo caso, puede consultar el estado de su solicitad en la veb maínides/tarjetazad-Tira                                                                                                    |

#### Paso 7 Descargar justificantes

- Tras el envío, se activan dos botones: Descargar Estado y Descargar Justificante
  - Descargar Estado es un documento pdf que informa del Estado de la solicitud de Tarjeta Azul
  - **Descargar Justificante** es el consentimiento firmado de la solicitud de Tarjeta Azul
- El estado de la solicitud F8-XXXXX seguirá siendo temporalmente "*Enviado a CRTM con incidencias*". Esto es así porque la revisión de la fotografía está pendiente.
- Puede consultar una descripción de los estados de la solicitud en la <u>guía de tramitación |</u> <u>apartado 4</u>

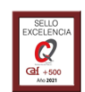

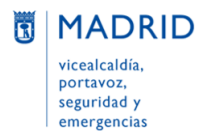

| INFORMACIÓN DE TARJETAS |                      |                                   |                  |                           |  |  |  |
|-------------------------|----------------------|-----------------------------------|------------------|---------------------------|--|--|--|
| Código de<br>Tarjeta    | Fecha de<br>Creación | Estado                            | Acciones         |                           |  |  |  |
| F8-6109                 | 14-07-2023           | Enviado a CRTM con<br>Incidencias | Descargar estado | Descargar<br>justificante |  |  |  |
| F8-6107                 | 11-07-2023           | Baja                              |                  |                           |  |  |  |

# En caso de incidencias técnicas

Si tiene algún problema o incidencia en la tramitación, pulse el enlace Contactar al pie de página

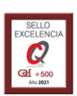